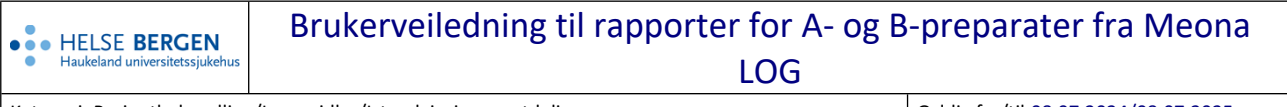

| Kategori: Pasientbehandling/Legemidler/Istandgjøring og utdeling              | Gyldig fra/til:08.07.2024/08.07.2025 |
|-------------------------------------------------------------------------------|--------------------------------------|
| Organisatorisk plassering: Helse Bergen HF/Fellesdokumenter/Pasientbehandling | Versjon: 1.02                        |
| Godkjenner: Bjånes, Tormod Karlsen - legemiddelkomiteen                       | Brukerveiledning                     |
| Dok. ansvarlig: Legemiddelkomiteen                                            | Dok.id: D70765                       |

# 1 Generell informasjon om rapportene fra Meona LOG (Legemiddellogistikk i Meona)

All føring av istandgjøring og utdeling er styrt av hva som er ordinert til pasient. Om det deles ut et annet legemiddel (synonympreparat) enn det som er ordinert, må dette legges inn manuelt ved hver utdeling.

Åpne sengepostoversikten for aktuell post. Vær oppmerksom på at rapportene inneholder pasientinformasjon.

### 2 Meona LOG-rapport: Rapport A/B-preparater

| Beleggsoversikt                                         | Oversikt post                          | Planlagt kurve    | Avtaler    | Legemiddelplan        | Bestilling | Beholdning        | Rapport        | _)         |  |
|---------------------------------------------------------|----------------------------------------|-------------------|------------|-----------------------|------------|-------------------|----------------|------------|--|
|                                                         |                                        |                   |            | Post:                 | HUS        | Kir post 3 - Akut | tkirugi og Tra | umatologi  |  |
| Pasienter     Beleggs     Alle pasienter     Legemidler | oversikt<br>enter innlagt med          | nødkurve          |            | Tidsrom<br>18.10.2021 | × -        | 17.11.2021        | ~              | Legemidler |  |
| Antikoag<br>Antidiab<br>Report A                        | ulasjon<br>etisk terapi<br>Apreparater |                   |            | Legemidler 🔺          |            |                   |                |            |  |
| Rapport<br>Antibioti                                    | A/B-preparater (<br>ka rapport         | kun for poster me | d legemidd | Date                  | Tì         | d                 | Transaksjo     | n          |  |
|                                                         |                                        |                   |            |                       |            |                   |                |            |  |

Fremgangsmåte:

- Gå inn på fanen «Rapport».
- Marker «Rapport A/B-preparater (kun for poster med legemiddellogistikk)»
- Velg aktuelt tidsrom (Om en ønsker å få hentet ut en rapport raskt, bør tidsrom være maksimalt 1 uke).
- Marker for A-prep. og/eller B-prep. under «Legemidler»
- Trykk på «Søk».

#### Utfordringer:

Vær oppmerksom på at rapporten noen ganger ikke sorterer linjene kronologisk etter dato.

Rapporten viser preparatene alfabetisk, men kun preparat med endring i aktuelt tidsrom vil komme med. Rapporten teller ned lagerbeholdning, men det er fortsatt mulig å dele ut legemidler selv om beholdningen er null. Beholdningen vil bli stående på null i rapporten, den vil ikke vise negativ beholdning.

Når rapporten er klar i Meona kan den skrives ut (funksjon for utskrift finnes på nedre verktøylinje), eller leses på skjerm.

Hvilke opplysninger fremkommer i rapporten:

- Alle utdelinger til pasient.
- Beholdning på null til tross for flere utdelinger.
- Egne linjer som viser når en ansatt har korrigert lagerbeholdning.

Begrensninger:

- Rapporten gir ingen enkel oversikt over om det er utført dobbeltkontroll eller ikke.
- Rapportens siste linje for et preparat hvor det har skjedd endringer, vil vise den beholdningen Meona mener er gjeldende.
- Dersom en skal kontrollere beholdningen for alle A- og B-preparater, bør det gjøres via beholdningsfane eller via historikk (se nærmere beskrivelse nedenfor).
- OBS! Dersom beholdningen av et preparat er null, og det ikke har skjedd endringer i lagerbeholdningen innenfor valgt periode, er preparatet hverken med i rapport for Aog B-preparater, eller i beholdningsoversikt.

### 3 Meona LOG: Beholdning

| Bele | ggsoversi | kt Oversikt post         | Planlagt kurve | Avtaler Legemiddelplan Bestilling Beholdning Rapport |   |
|------|-----------|--------------------------|----------------|------------------------------------------------------|---|
|      |           | overskrift hit for å gru |                | gte kolonne                                          |   |
|      |           | ATC                      | Mid            | Navn/form/styrke                                     | v |
| Đ    | <b>`</b>  | A02BC                    | 584768         | Lansoprazol Krka Enterokaps 30 mg                    | L |
| Ŧ    | <b>`</b>  | A02BC                    | 582994         | Losec Mups Enterotab 20 mg                           | c |
| ÷    | <b>`</b>  | A02AC                    | 583081         | Titralac tab 350 mg                                  | k |
| Đ    |           | A02BC                    | 586226         | Nexium Enterotab 40 mg                               | E |
| Ŧ    | 2         | A05AA                    | 583717         | Ursofalk kaps 250 mg                                 | L |
| Đ    |           | A02BC                    | 583532         | Nexium Enterotab 20 mg                               | F |

Fremgangsmåte:

- Gå inn på fanen «Beholdning».
- Klikk på «Rapport» i nedre verktøylinje (se bilde på neste side).
- Transaksjonsrapport med ulike valgmuligheter åpnes.
- Velg aktuelt tidsrom.
- Velg type transaksjon.
- Trykk «Start».

## Brukerveiledning til rapporter for A- og B-preparater fra Meona LOG

| Terant   Oterant post | t   Planlagt kurve   Avtaler   Legemiddelplan   Bestilling   Beholdning            | Rapport                                           |                                                          |                                                                           |                                                   |               |                    |                 | Kir po                 | st 3   |
|-----------------------|------------------------------------------------------------------------------------|---------------------------------------------------|----------------------------------------------------------|---------------------------------------------------------------------------|---------------------------------------------------|---------------|--------------------|-----------------|------------------------|--------|
|                       |                                                                                    |                                                   |                                                          |                                                                           |                                                   |               |                    |                 | Skriv inn teksten du v | l søke |
| ATC<br>A028C          | Mid Navn/form/styrke<br>584768 Lansoprazol Krka Enterokaps 30 mg                   |                                                   | Virkestoff<br>Lansoprazol 30 mg                          | Apnet Vo                                                                  | um A/8-pr                                         | Lagringsplass | Beholdning enheter | 62              | Bestit                 |        |
| 4028C                 | 582994 Losec Mups Enterotab 20 mg                                                  |                                                   | Omeprazol 20 mg                                          |                                                                           |                                                   |               |                    | 40              | 0                      |        |
| AU2AC                 | 585081 Titralec tab 350 mg                                                         |                                                   | Kasumkarbonat 35.                                        |                                                                           |                                                   |               |                    | 20              |                        |        |
|                       |                                                                                    | Naloksegol 25 mg                                  |                                                          |                                                                           |                                                   |               |                    |                 | -                      |        |
|                       |                                                                                    | Pantoprazol 20 mg                                 |                                                          |                                                                           |                                                   |               |                    |                 | 86                     |        |
| Translation           |                                                                                    | Pantoorazol 40 mg                                 |                                                          |                                                                           |                                                   |               |                    |                 | 62                     |        |
| iransaksjonsr         | rapport                                                                            | MI                                                |                                                          |                                                                           |                                                   |               |                    |                 | <b>6</b>               |        |
| morec                 | 17 11 2021 -                                                                       | veig transaksjon                                  |                                                          |                                                                           |                                                   |               |                    | Ctart -         |                        |        |
| 10.11.2               | 2021                                                                               | Levert fra apotek                                 |                                                          |                                                                           |                                                   |               |                    |                 | 7                      |        |
|                       |                                                                                    | Fatt fra annen enhet<br>Til pasient (på enhet)    |                                                          |                                                                           |                                                   |               |                    | 5               | 9                      |        |
| Date                  | Tid Legemiddel Transaksi                                                           | Til pasient (utskrevet/permisjon)                 | )                                                        | Ny beb                                                                    | ldning Sengen                                     | ost Kommer    | itar Sian.         | Dobbeltsignatur | 5                      |        |
| CONV                  | nu cegenicoo noisolay                                                              | Til annen enhet                                   |                                                          | Ny best                                                                   | and an grap                                       | UDL RUHIND    | nor agri           | Double land     | 4                      |        |
|                       |                                                                                    | Returnent fra pasient<br>Korreksjon av beholdning |                                                          |                                                                           |                                                   |               |                    |                 | 3                      |        |
|                       |                                                                                    |                                                   |                                                          |                                                                           |                                                   |               |                    |                 | 5                      |        |
|                       |                                                                                    |                                                   |                                                          |                                                                           |                                                   |               |                    |                 | В                      |        |
|                       |                                                                                    |                                                   |                                                          |                                                                           |                                                   |               |                    |                 | 6                      |        |
|                       |                                                                                    |                                                   |                                                          |                                                                           |                                                   |               |                    |                 | 9                      |        |
|                       |                                                                                    |                                                   |                                                          |                                                                           |                                                   |               |                    |                 | -                      |        |
|                       |                                                                                    |                                                   |                                                          |                                                                           |                                                   |               |                    |                 | 5                      |        |
|                       |                                                                                    |                                                   |                                                          |                                                                           |                                                   |               |                    |                 | 8                      |        |
|                       |                                                                                    |                                                   |                                                          |                                                                           |                                                   |               |                    |                 | 0                      |        |
|                       |                                                                                    |                                                   |                                                          |                                                                           |                                                   |               |                    |                 | -                      |        |
|                       |                                                                                    |                                                   |                                                          |                                                                           |                                                   |               |                    |                 | 5                      |        |
|                       |                                                                                    |                                                   |                                                          |                                                                           |                                                   |               |                    |                 |                        |        |
|                       |                                                                                    |                                                   |                                                          |                                                                           |                                                   |               |                    |                 | 9                      |        |
|                       |                                                                                    |                                                   |                                                          |                                                                           |                                                   |               |                    |                 | -                      |        |
|                       |                                                                                    |                                                   |                                                          |                                                                           |                                                   |               |                    |                 | 9                      |        |
|                       |                                                                                    |                                                   |                                                          |                                                                           |                                                   |               |                    |                 |                        | ×      |
| C07AG                 | 585951 Carvediol Aurobindo tab 25 mg                                               |                                                   | Karvediol 25 mg                                          |                                                                           |                                                   |               |                    | 37              | 0                      |        |
| ( B01AE<br>( B01AC    | 585721 Pradaxa kaps 110 mg<br>707138 Diprasorin Kaps modif frisetting 200 mg/25 mg |                                                   | Dabigatran 110 mg<br>Dipyridamol 200 mg.                 |                                                                           |                                                   |               |                    | 43 81           | 0                      |        |
| 801AC                 | 583097 Abyl-E Enterotab 75 mg                                                      |                                                   | Acetylsalisylsyre 75.                                    |                                                                           |                                                   |               |                    | 63              | 20                     |        |
| C07AB                 | 586897 Bisoprolol Sandoz Tab 1,25 mg                                               |                                                   | Bisoprolol 1,25 mg                                       |                                                                           |                                                   |               |                    | 18              | 0                      |        |
| S i I                 | če če (če 🔞 🖉 🥠                                                                    | 0 0 0                                             |                                                          |                                                                           |                                                   |               |                    |                 |                        |        |
| igepost Pasient       | Påfylling Uttak Bleisbestilling Varemettak Rediger Rapport I                       | Eksport Oppdater Skriv ut Logg ut                 |                                                          |                                                                           |                                                   |               |                    |                 |                        |        |
|                       | $\sim$                                                                             |                                                   |                                                          |                                                                           |                                                   |               |                    |                 |                        |        |
|                       |                                                                                    |                                                   |                                                          |                                                                           |                                                   |               |                    |                 |                        |        |
|                       | Rannort                                                                            |                                                   |                                                          |                                                                           |                                                   |               |                    |                 |                        |        |
|                       | napport                                                                            |                                                   |                                                          |                                                                           |                                                   |               |                    |                 |                        |        |
|                       |                                                                                    | ]                                                 |                                                          |                                                                           |                                                   |               |                    |                 |                        |        |
|                       |                                                                                    |                                                   | 1/-1-1                                                   | 1.1                                                                       |                                                   |               |                    |                 |                        |        |
|                       |                                                                                    |                                                   | Velg tr                                                  | ansaksjo                                                                  | 1                                                 |               |                    |                 |                        |        |
|                       |                                                                                    |                                                   |                                                          |                                                                           |                                                   |               |                    |                 |                        | 1      |
|                       |                                                                                    |                                                   |                                                          |                                                                           |                                                   |               |                    |                 | ~                      |        |
|                       |                                                                                    |                                                   |                                                          |                                                                           |                                                   |               |                    |                 |                        |        |
|                       |                                                                                    |                                                   |                                                          | ert fra an                                                                | otek                                              |               |                    |                 |                        | -      |
|                       |                                                                                    |                                                   | ev                                                       | and the up                                                                |                                                   |               |                    |                 |                        |        |
|                       |                                                                                    |                                                   | Lev                                                      | £                                                                         |                                                   |               |                    |                 |                        |        |
|                       |                                                                                    | l                                                 | Lev<br>Fått                                              | fra anne                                                                  | n enhet                                           |               |                    |                 |                        |        |
|                       |                                                                                    | l                                                 | Fått<br>Til r                                            | fra anne<br>basient (p                                                    | n enhet<br>å enhet)                               |               |                    |                 |                        |        |
|                       |                                                                                    |                                                   | Fått<br>Til p                                            | t fra anne<br>basient (p                                                  | n enhet<br>å enhet)                               | /n anni-i-    | (m)                |                 |                        |        |
|                       |                                                                                    |                                                   | Fått<br>Til p<br>Til p                                   | t fra anne<br>basient (p<br>basient (u                                    | n enhet<br>å enhet)<br>tskrevet                   | /permisjo     | on)                |                 |                        |        |
|                       |                                                                                    | -                                                 | Lev<br>Fått<br>Til p<br>Til p<br>Idel Kas                | t fra anne<br>basient (p<br>basient (u<br>sasjon                          | n enhet<br>å enhet)<br>tskrevet                   | /permisjo     | on)                |                 |                        | beł    |
|                       |                                                                                    | đ                                                 | Lev<br>Fått<br>Til p<br>Til p<br>Idel Kas                | t fra anne<br>basient (p<br>basient (u<br>isasjon                         | n enhet<br>å enhet)<br>tskrevet                   | /permisjo     | on)                |                 |                        | beł    |
|                       |                                                                                    | đ                                                 | Lev<br>Fått<br>Til p<br>Til p<br>Idel Kas                | t fra anne<br>basient (p<br>basient (u<br>sasjon<br>annen en              | n enhet<br>å enhet)<br>tskrevet<br>het            | /permisjo     | on)                |                 |                        | beł    |
|                       |                                                                                    | t                                                 | Idel<br>Til p<br>Til p<br>Til p<br>Til a<br>Til a<br>Ret | t fra anne<br>basient (p<br>basient (u<br>sasjon<br>annen en<br>umert fra | n enhet<br>å enhet)<br>tskrevet<br>het<br>pasient | /permisjo     | n)                 |                 |                        | beł    |

| INN i beholdning               | UT av beholdning                       |
|--------------------------------|----------------------------------------|
| Levert fra apotek (inn)        | Til pasient (på enhet) (ut)            |
| Lånt fra annen enhet (inn)     | Til pasient (utskrevet/permisjon) (ut) |
| Returnert fra pasient (inn)    | Til annen enhet (ut)                   |
| Korreksjon av beholdning (inn) | Kassasjon (ut)                         |

Versjon: Brukerveiledning til rapporter for A- og B-preparater fra Meona LOG 1.02

OBS! Se under «bestillingsfane» at alle legemidler ligger bekreftet som «Mottatt-enhet», ikke fortsatt med status «Sendt fra apotek».

Rydd ev. i listene ved å skanne inn mottatte varer.

| Deles  |             | Questi treat Dia         | -              |                                                      |
|--------|-------------|--------------------------|----------------|------------------------------------------------------|
| Beleg  | Igsoversikt | Oversikt post Pla        | nlagt kurve    | Avtaler Legemiddelplan Bestilling Benoldning Rapport |
| Dra er | n kolonneov | erskrift hit for å grupp | ere etter valg | gte kolonne                                          |
|        |             | ATC                      | Mid            | Navn/form/styrke                                     |
| Đ      | <b>``</b>   | A02BC                    | 584768         | Lansoprazol Krka Enterokaps 30 mg                    |
| Đ      | <b>`</b>    | A02BC                    | 582994         | Losec Mups Enterotab 20 mg                           |
| Ŧ      | <u>کر</u>   | A02AC                    | 583081         | Titralac tab 350 mg                                  |
| Ŧ      |             | A02BC                    | 586226         | Nexium Enterotab 40 mg                               |
| Ŧ      | <b>`</b>    | A05AA                    | 583717         | Ursofalk kaps 250 mg                                 |

### 4 Meona LOG: Beholdning – Historikk

Fremgangsmåte:

\_

- Stå i fanen «Beholdning».
- Høyreklikk på aktuelt legemiddel.
- Velg nederste punktet i listen som kommer opp.
- Oversikten som åpnes viser historikken til valgt legemiddel.

| Påfylling                         |  |
|-----------------------------------|--|
| Uttak                             |  |
| Korriger beholdning               |  |
| Start bestilling                  |  |
| Marker som åpnet                  |  |
| Endre lagringsplass               |  |
| Finn på annen enhet               |  |
| Finn annet legemiddel/annen vare  |  |
| Finn hos pasient                  |  |
| Finn annet preparat hos pasienter |  |
| Linterilde                        |  |

Begrensninger:

- I denne oversikten viser mottak fra apotek kun som antall pakninger, ikke hvilken pakningsstørrelse som er levert.
- Preparater enheten har hatt på lager, men hvor beholdningen nå er null, vises ikke i oversikten.